## **TEACHER – Quickstart login guide**

Print & Share

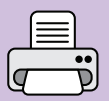

Before you use *Read & Respond Engage* you really need to set up teachers, classes, pupils and groups in the **User Management** area. You can find out how to do that on page 44. Teacher Username

**Teacher Password** 

Once you are set up and ready, follow the steps below to access *Engage*.

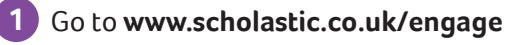

http://www.scholastic.co.uk/engage

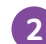

2 Click on the **Teacher's Login** button.

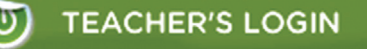

3 Enter your **personal username** and **password**. (NOTE: If you've forgotten your password, click on the link under the **Login** button and follow the instructions.)

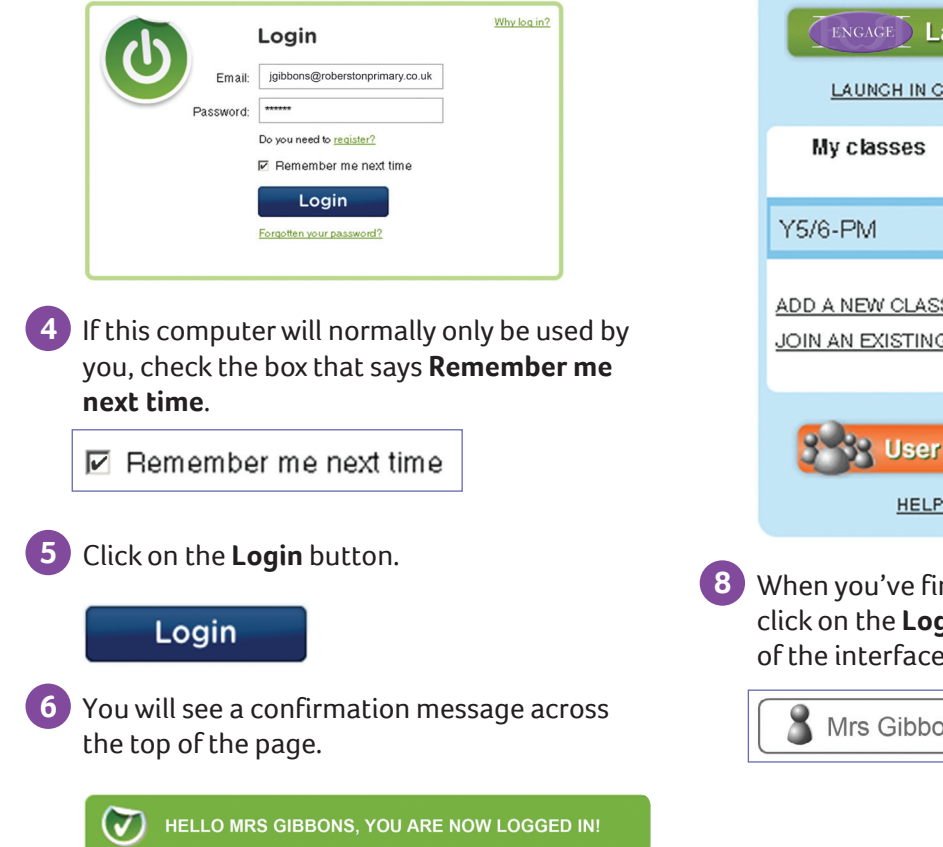

A *Engage* panel now appears. Use the buttons to either **Launch Engage** or go to the **User Management** pages.

When you launch *Engage* it will open in a new popup window. (NOTE: You must have your browser set to allow popups. For more information click on the **Help and FAQs** link at the bottom of the panel. Alternatively, click on the **Launch in current window** link.)

|                                                                                                    | Engage<br>Mrs J Gibbons (LOG OUT)                                             |           |  |
|----------------------------------------------------------------------------------------------------|-------------------------------------------------------------------------------|-----------|--|
| Launch Engage                                                                                                   |                                                                               |           |  |
|                                                                                                    | LAUNCH IN CURRENT WINDOW                                                      |           |  |
|                                                                                                    | My classes                                                                    | My groups |  |
|                                                                                                    | Y5/6-PM                                                                       | EDIT      |  |
|                                                                                                    | ADD A NEW CLASS<br>JOIN AN EXISTING CLASS<br>User Management<br>HELP and FAOs |           |  |
|                                                                                                    |                                                                               |           |  |
| 8 When you've finished using <i>Engage</i> , click on the <b>Log Out</b> button in the corner of the interface. |                                                                               |           |  |
|                                                                                                    | Mrs Gibbons                                                                   |           |  |
|                                                                                                    |                                                                               |           |  |

## Visit www.scholastic.co.uk/engage